## **INSTRUCTIVO PARA CREACION DE AUTOEXPANDIBLES**

 En el proceso de generación de autoexpandibles el cliente envía un archivo de extensión .ini con el cual se inicia la creación del ejecutable. Lo primero que se debe hacer es editar dicho archivo para modificar la versión. Esta versión debe ser la versión del agente de Aranda que se va a crear. (Para el ejemplo se realizara el agente con la versión 8.3.8)

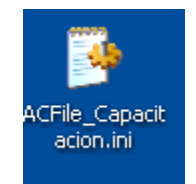

| 🐻 ACFile_Capacitacion.ini - Notepad                                                          |   |
|----------------------------------------------------------------------------------------------|---|
| File Edit Format View Help                                                                   |   |
| [NETWORK]<br>Repserver=192.168.0.44                                                          | ~ |
| RepPort=/024<br>ConServer=192.168.0.44<br>Consert=_000                                       |   |
| AfsPort=80<br>Loca1Port=7026                                                                 |   |
| [SUITE]<br>Path=C:\Windows\ARANDA\COLLECTOR                                                  |   |
| Logs=C:\Agent<br>Profile=Agente_Aranda                                                       |   |
| Product=AAM, ASD, ASM, APM, APRIM, APWM<br>Display=0<br>[pemote]                             |   |
| Fort=7125<br>[COMMUNICATOR]                                                                  |   |
| Display=0<br>TimeEventReporUpdate=15                                                         |   |
| [UPDATEINFO]<br>URL=http://192.168.0.44:80/AFS/AgentSetup/agmcon.txt<br>Currentversion=8.3.8 |   |
| [SETUP]<br>Display=0                                                                         |   |
| Remove=1 [APRTM] Sideplay=0                                                                  | = |
| url=<br>User=                                                                                |   |
| Password=<br>ProxyHost=                                                                      |   |
| ProxyDer=<br>ProxyUser=                                                                      |   |
| TimeConnection=1<br>Scale=1                                                                  |   |
| [APWM]<br>URL=http://bg-d-mmorales01/conserver/conserver.svc                                 |   |
| LAPMJ<br>CurrentVersion=20140130                                                             |   |
|                                                                                              | ~ |

2. Se debe copiar una carpeta de un agente creado anteriormente el cual se utilizara como base para crear el autoexpandible. La carpeta se debe renombrar con el nombre del ACFile como se ve en la imagen y la vez dentro de esta se debe copiar el archivo modificado en el punto anterior. Después de esto se debe crear un archivo comprimido (zip) con todos los archivos de la carpeta a excepción de los dos marcados en la imagen inmediatamente abajo.

| 🗁 C:\Documents and Settings\V      | \randa\Desktop\AA838_ACFile_        | Capacitaciones |                                                                                                    |                    |       | X                     |
|------------------------------------|-------------------------------------|----------------|----------------------------------------------------------------------------------------------------|--------------------|-------|-----------------------|
| File Edit View Favorites Tool      | s Help                              |                | <u>-</u> - <u>-</u> - |                    |       | 7                     |
| 🕞 Back 🔹 🌍 😁 🏂 🔎                   | Search 🦻 Folders 🛄 🔹                |                |                                                                                                    |                    |       |                       |
| Address 🗁 C:\Documents and Setting | gs\Aranda\Desktop\AA838_ACFile_Capa | citaciones     |                                                                                                    |                    | 💌 🔁 G | 0                     |
|                                    | Name 🔺                              | Size           | Туре                                                                                                    | Date Modified      |       | ^                     |
| File and Folder Tasks 🔕            | _Active Delivery_                   | 2 KB           | File                                                                                                    | 01/11/2013 08:25 a |       |                       |
| 🕞 Move the selected items          | ad70B2.adx                          | 10 KB          | Active Delivery Doc                                                                                                    | 02/12/2013 11:47 a |       |                       |
|                                    | 🔊 _ad7082.dll                       | 77 KB          | Application Extension                                                                                                    | 01/11/2013 08:25 a |       |                       |
| Copy the selected items            | AAMAgent.exe                        | 165 KB         | Application                                                                                                    | 03/10/2013 06:02 p |       |                       |
| Publish the selected items         | AAMInventory.exe                    | 232 KB         | Application                                                                                                    | 14/08/2013 03:27 p |       | ≡                     |
| to the web                         | ACFile_Capacitacion.ini             | 1 KB           | Configuration Settings                                                                                                    | 03/02/2014 09:53 a |       |                       |
| E-mail the selected items          | ACOMAgent.exe                       | 605 KB         | Application                                                                                                    | 26/10/2012 12:26 p |       |                       |
| X Delete the selected items        | 📫 🗳 adreg16.exe                     | 7 KB           | Application                                                                                                    | 13/05/1999 11:36 a |       |                       |
|                                    | 🔊 AFPAnsi.vxd                       | 21 KB          | Virtual device driver                                                                                                    | 04/06/2005 02:54 p |       |                       |
|                                    | 🔊 AgentAPI.dll                      | 170 KB         | Application Extension                                                                                                    | 03/10/2013 06:02 p |       | -                     |
| Uther Places                       | AgentCenter.exe                     | 980 KB         | Application                                                                                                    | 16/10/2013 03:09 p |       |                       |
| 1 Desktop                          | 🔊 AlfaFF_x32.dll                    | 18 KB          | Application Extension                                                                                                    | 16/12/2008 02:06 a |       |                       |
| Mu Documento                       | AlfaFF_x32.inf                      | 3 KB           | Setup Information                                                                                                    | 07/07/2008 07:31 p |       |                       |
| inv bocaments                      | AlfaFF_x32.sys                      | 49 KB          | System file                                                                                                    | 16/12/2008 02:06 a |       |                       |
| My Computer                        | AlfaFF_x64.inf                      | 3 KB           | Setup Information                                                                                                    | 12/03/2008 03:03 p |       |                       |
| Ny Network Places                  | AlfaFF_x64.sys                      | 62 KB          | System file                                                                                                    | 16/12/2008 02:06 a |       |                       |
|                                    | 🔊 AlfaFP.dll                        | 19 KB          | Application Extension                                                                                                    | 25/11/2008 08:32 a |       |                       |
|                                    | APMAgent.exe                        | 123 KB         | Application                                                                                                    | 25/10/2012 10:48 a |       |                       |
| Details                            | APMPatcher.exe                      | 32 KB          | Application                                                                                                    | 17/06/2011 04:52 p |       |                       |
| 63 items selected                  | APRTM.dll                           | 483 KB         | Application Extension                                                                                                    | 25/10/2012 10:46 a |       |                       |
|                                    | 🚽 률 APRTMAgent.exe                  | 127 KB         | Application                                                                                                    | 01/11/2012 03:21 p |       |                       |
| Total File Size: 9,98 MB           | APWM.dll                            | 497 KB         | Application Extension                                                                                                    | 13/09/2013 05:06 p |       |                       |
|                                    | APWMAgent.exe                       | 123 KB         | Application                                                                                                    | 01/11/2012 03:22 p |       |                       |
|                                    | Maragent.exe                        | 155 KB         | Application                                                                                                    | 14/12/2012 10:54 a |       |                       |
|                                    | ARSAgent_x32.exe                    | 183 KB         | Application                                                                                                    | 01/11/2012 03:22 p |       |                       |
|                                    | ARSAgent x64.exe                    | 781 KB         | Application                                                                                                    | 01/11/2012 03:49 n |       | $\mathbf{\mathbf{v}}$ |
| 63 objects selected                |                                     |                | 9,98 MB                                                                                                    | 🔡 My Compute       | r     | :                     |

**3.** Al hacerlo se debería crear un archivo como el que se ve en la imagen de abajo.

| C: Documents and Settings          | \Aranda\Desktop\AA838_ACFile_Capa                                                                                                    | acitaciones          |                       |                    | X  |
|------------------------------------|----------------------------------------------------------------------------------------------------|----------------------|-----------------------|--------------------|----|
| File Edit View Favorites To        | ols Help                                                                                                    |                      |                       |                    |    |
| 🕞 Back 🝷 🌍 🍷 🏂 🔎                   | Search 😥 Folders 🛄 -                                                                                                    |                      |                       |                    |    |
| Address 🗁 C:\Documents and Setti   | ngs\Aranda\Desktop\AA838_ACFile_Capacitacio                                                                                                    | ones                 |                       | 💌 🔁 (              | Go |
|                                    | 🔼 Name 🔺                                                                                                    | Size                 | Туре                  | Date Modified      | ^  |
| File and Folder Tasks 🛛 🖄          | QInst_cap.exe                                                                                                    | 157 KB               | Application           | 30/01/2013 03:47 p |    |
| The Design of the Cla              | N IPC.dll                                                                                                    | 83 KB                | Application Extension | 25/10/2012 10:46 a |    |
|                                    | NPCx64.dll                                                                                                    | 273 KB               | Application Extension | 25/10/2012 10:55 a |    |
| 🔯 Move this file                   | 🔊 libeay32.dll                                                                                                    | 462 KB               | Application Extension | 02/11/2007 11:39 a |    |
| Copy this file                     | 🔊 ndisapi_x32.dll                                                                                                    | 65 KB                | Application Extension | 30/06/2010 08:12 p |    |
| 🙆 Publish this file to the         | mdsrules_m_x32.inf                                                                                                    | 2 KB                 | Setup Information     | 30/06/2010 08:12 p |    |
| Web                                | mdsrules_m_x64.inf                                                                                                    | 2 KB                 | Setup Information     | 30/06/2010 08:12 p |    |
| 🖄 E-mail this file                 | Andsrules_x32.cat                                                                                                    | 10 KB                | Security Catalog      | 30/06/2010 08:12 p |    |
| 🗙 Delete this file                 | mdsrules_x32.inf                                                                                                    | 4 KB                 | Setup Information     | 30/06/2010 08:12 p |    |
| • •                                | ndsrules_x64.cat                                                                                                    | 10 KB                | Security Catalog      | 30/06/2010 08:12 p |    |
|                                    | important inf important inf important int | 4 KB                 | Setup Information     | 30/06/2010 08:12 p |    |
| Other Places 🛛 🖄                   | ndsruleshk_x32.sys                                                                                                    | 31 KB                | System file           | 30/06/2010 08:12 p |    |
|                                    | 🖬 ndsrulesim_x32.sys                                                                                                    | 29 KB                | System file           | 30/06/2010 08:12 p |    |
| Desktop                            | dsrulesim_x64.sys                                                                                                    | 33 KB                | System file           | 30/06/2010 08:12 p |    |
| My Documents                       | Policies.rls                                                                                                    | 3 KB                 | RLS File              | 23/09/2005 10:43 a |    |
| 💡 My Computer                      | 🔊 psapiNT.dll                                                                                                    | 29 KB                | Application Extension | 07/12/1999 07:00 a |    |
| 🙀 My Network Places                | snetcfg_x32.exe                                                                                                    | 13 KB                | Application           | 10/01/2006 06:08 a |    |
| Ŭ                                  | snetcfg_x64.exe                                                                                                    | 15 KB                | Application           | 31/10/2005 08:15 a |    |
|                                    | 🔊 sqlite.dll                                                                                                    | 236 KB               | Application Extension | 08/08/2012 02:25 p |    |
| Details 🙁                          | 🔊 ssleay32.dll                                                                                                    | 83 KB                | Application Extension | 02/11/2007 11:39 a |    |
|                                    | STPatchAssessment.dll                                                                                                    | 2.035 KB             | Application Extension | 30/03/2011 09:03 a |    |
| AA838_ACFIIe_Capacitac             | SvComSvc.dll                                                                                                    | 81 KB                | Application Extension | 18/08/2005 12:58 p |    |
| Date Medified: Lupes, 02 de        | S TDIRULES.VXD                                                                                                    | 30 KB                | Virtual device driver | 11/05/2006 12:18 p |    |
| Febrero de 2014, 10:06 a.m.        | VistaCAD.exe                                                                                                    | 41 KB                | Application           | 25/10/2012 10:46 a |    |
| Size: 7,15 MB                      | AA838_ACFile_Capacitaciones.zip                                                                                                    | 7.327 KB             | Compressed (zippe     | 03/02/2014 10:06 a | •  |
| pe: Compressed (zipped) Folder Dat | e Modified: 03/02/2014 10:06 a.m. Size: 7, Ty                                                                                                    | pe: Compressed (zipj | ped) Folder           | 🚽 My Computer      |    |

**4.** Una vez creado el archivo comprimido se debe ejecutar el archivo con extensión **.adx** como se ve en la imagen. De esta forma debería abrirse la ventana de **Active Delivery** 

| 📽 Active Delivery Wizard                                                              | C:\Documents and Settings                               | s\Aranda\Desktop\AA838_ACFile_Capa            | citaciones                   |                    |
|---------------------------------------------------------------------------------------|---------------------------------------------------------|-----------------------------------------------|------------------------------|--------------------|
|                                                                                       | File Edit View Favorites To                             | ools Help                                     |                              | <u></u>            |
|                                                                                       | 🕞 Back - 🌍 - 🏂 🔎                                        | Search 💫 Folders 🛄 -                          |                              |                    |
|                                                                                       | Address 🗁 C:\Documents and Sett                         | ings\Aranda\Desktop\AA838_ACFile_Capacitacio  | nes                          | 💙 🄁 Go             |
| S\ <b>Delivery</b> ™                                                                  |                                                         | 🛆 Name 🔺                                      | Size Type                    | Date Modified 🔼 🔼  |
|                                                                                       | File and Folder Tasks 🙁                                 | _Active Delivery_                             | 2 KB File                    | 01/11/2013 08:25 a |
| Welcome                                                                               | The Design of this file                                 | 🔁 _ad7082.adx                                 | 10 KB Active Delivery Doc    | 02/12/2013 11:47 a |
|                                                                                       | Rename uns me                                           | 💁 _ad7082.dl                                  | 77 KB Application Extension  | 01/11/2013 08:25 a |
| Active Delivery allows you to package your data and files in a                        | Move this hie                                           | AAMAgent.exe                                  | 165 KB Application           | 03/10/2013 06:02 p |
| variety of ways. You can make 16 or 32 bit Self Extracting                            | Copy this file                                          | AAMInventory.exe                              | 232 KB Application           | 14/08/2013 03:27 p |
| for streamined delivery across local and wide-area networks                           | Publish this file to the                                | ACFile_Capacitacion.ini                       | 1 KB Configuration Settings  | 03/02/2014 09:53 a |
|                                                                                       | Web                                                     | ACOMAgent.exe                                 | 605 KB Application           | 26/10/2012 12:26 p |
| When you are ready to get started just click the "Next >>" button                     | E-mail ons me                                           | adreg16.exe                                   | 7 KB Application             | 13/05/1999 11:36 a |
| and the Active Delivery Wizard will quickly take you through the<br>packaging process | Print this file                                         | AFPAnsi.vxd                                   | 21 KB Virtual device driver  | 04/06/2005 02:54 p |
|                                                                                       | X Delete this file                                      | MagentAPI.dll                                 | 170 KB Application Extension | 03/10/2013 06:02 p |
|                                                                                       |                                                         | AgentCenter.exe                               | 980 KB Application           | 16/10/2013 03:09 p |
|                                                                                       | ather places                                            | Alfamm_x32.dll                                | 18 KB Application Extension  | 16/12/2008 02:06 a |
| Next >> Evit åbout                                                                    | Other Places                                            | Alfare x22 au                                 | 3 KB Setup Information       | 16/12/2008 02:06 h |
|                                                                                       | 🚱 Desktop                                               | AlfaEE v64 inf                                | 3 KB Satur Information       | 12/03/2008 02:03 6 |
| · · · · · · · · · · · · · · · · · · ·                                                 | A My Documents                                          | AlfaFE y64 svs                                | 62 KB System file            | 16/12/2008 02:06 a |
|                                                                                       | My Computer                                             | AlfaEP.dll                                    | 19 KB Application Extension  | 25/11/2008 08:32 A |
| Ready NUM                                                                             | My Network Placer                                       | APMAgent, exe                                 | 123 KB Application           | 25/10/2012 10:48 a |
|                                                                                       |                                                         | APMPatcher.exe                                | 32 KB Application            | 17/06/2011 04:52 p |
|                                                                                       |                                                         | APRTM.dl                                      | 483 KB Application Extension | 25/10/2012 10:46 a |
|                                                                                       | Details 🙁                                               | APRTMAgent.exe                                | 127 KB Application           | 01/11/2012 03:21 p |
| Exe to Msi                                                                            |                                                         | 🔊 APWM.dli                                    | 497 KB Application Extension | 13/09/2013 05:06 p |
| Converter free                                                                        | _ad70B2.adx                                             | APWMAgent.exe                                 | 123 KB Application           | 01/11/2012 03:22 p |
|                                                                                       | Active Delivery Document                                | 2 ARAgent.exe                                 | 155 KB Application           | 14/12/2012 10:54 a |
|                                                                                       | Date Modified: Lunes, 02 de<br>Disjembre de 2012, 11/47 | - PARSAgent_x32.exe                           | 183 KB Application           | 01/11/2012 03:22 p |
|                                                                                       | Diciempre de 2013, 11:47                                | ARSAgent x64.exe                              | 781 KB Application           |                    |
| AA838_AC                                                                              | Type: Active Delivery Document Date                     | Modified: 02/12/2013 11:47 a.m. Size: 9,34 KB | 9,34 KB                      | 🔡 My Computer 🔡    |

5. Dar clic en el botón Next. Al hacerlo debe aparecer una ventana como la que esta abajo. En esta ventana se debe verificar la ruta de la carpeta del agente en el campo Script Name.

| 😭 Active Delivery W | /izardad70B2.adx                                                                                                    |                                                  |
|---------------------|----------------------------------------------------------------------------------------------------|--------------------------------------------------|
|                     | SELECT PACKAGE TYPE                                                                                                    |                                                  |
|                     | Before you can proceed, Active Delivery needs a name for the<br>hold the selections you make while progressing through the wiz<br>already have an Active Delivery script file you may open it for e | script file that will<br>zard. If you<br>diting. |
|                     | Script Name: [a\Desktop\AA838_ACFile_Capacitaciones\                                                                                                    | _ad70B2.adx 👻                                    |
|                     | New Open                                                                                                    |                                                  |
|                     | Select the type of Active Delivery File you want to create                                                                                                    |                                                  |
|                     | <ul> <li>32-bit Self Extracting Executable</li> </ul>                                                                                                    |                                                  |
|                     | Solit-Volume Settings                                                                                                    |                                                  |
|                     | 🗌 🔲 Create Split Volumes 💿 Don't Force Media Type                                                                                                    | в                                                |
|                     | Bytes to Fill Settings                                                                                                    | iovable                                          |
|                     | C Force Media to be Non                                                                                                    | Removable                                        |
| << Previous Nex     | ext >> Exit                                                                                                    | Help                                             |
|                     |                                                                                                    | ?                                                |
|                     |                                                                                                    |                                                  |
| Ready               |                                                                                                    | NUM                                              |

6. Dar clic en Next. Al hacerlo debe aparecer una ventana que dice "SELECT ZIP FILE AND EXECUTABLE NAMES". Allí se debe seleccionar el archivo .zip creado anteriormente en la opción ZIP File Name. En la opción Executable Name se debe colocar la ruta de la carpeta del autoexpandible y al final de esta ruta se debe colocar el nombre del mismo. Generalmente se coloca el mismo nombre del archivo .zip con la diferencia de que este último debe terminar en extensión .exe.

| 🙀 Active Delivery W             | izardad70B2.adx                                                                                                    |                              |
|---------------------------------|----------------------------------------------------------------------------------------------------|------------------------------|
|                                 | SELECT ZIP FILE AND EXECUTABLE                                                                                                    | VAMES                        |
|                                 | Please enter the name of the ZIP file you want to convert to a Se<br>Executable.                                                                                      | lf Extracting                |
|                                 | ZIP File Name: iones\AA838_ACFile_Capacitaciones.zip                                                                                                    | <u>B</u> rowse               |
|                                 | Create / Manage a Zip File                                                                                                    |                              |
|                                 | If you prefer to use a name other than the default name for your<br>Executable file then enter it in the field below.                                                 | elf Extracting               |
|                                 | Executable Name: nes\AA838_ACFile_Capacitaciones.exe                                                                                                    | <u>B</u> rowse               |
|                                 | If you want to change the default ICON for your Self Extracting E<br>then enter the name of an EXE or DLL file containing the ICON.<br>index for the ICON you prefer. | xectuable file<br>Select the |
|                                 | ICON File: C:\AUTO\agenteauto.ico                                                                                                    | <u>B</u> rowse               |
|                                 | index: 0 Change                                                                                                    |                              |
| << <u>P</u> revious <u>N</u> ex | it >>                                                                                                    | Help                         |
|                                 |                                                                                                    | ?                            |
| Ready                           |                                                                                                    | NUM                          |

7. Dar clic en siguiente. Al hacerlo debería aparecer la ventana "EXTRACT-TO PATH OPTIONS". Dentro de esa ventana dar clic al botón **Set Paths...** 

| 🗳 Active Delivery Wi | izardad70B2.adx                                                                                                    |                |
|----------------------|----------------------------------------------------------------------------------------------------|----------------|
|                      | EXTRACT-TO PATH OPTIONS                                                                                                    |                |
|                      | Present User with Extraction Shell (can use Custom Path)     Extract to the Self Extracting Executable's path     Prompt for an extraction path before extracting (can use Cus     Extract relative to the Self Extracting Executable's path | tom Path)      |
|                      | Relative Path:         C         Extract to an Absolute Path         Absolute Path:         C         Define an extraction path for each item in the ZIP file                                                                                | Browse         |
| and the second       | Custom Path:                                                                                                    | <u>B</u> rowse |
| Ker       Ready      | t>>                                                                                                    | Help<br>?      |

**8.** En la ventana emergente dar clic en el botón **Select All** para seleccionar todos los archivos del listado superior. Una vez hecho esto se debe seleccionar la opción **<ADTemp>** en la opción "Choose a Shorthand". Despues dar clic en el botón OK.

| ect Path for Each Iter                                                                 | n                                            | ?                            |
|----------------------------------------------------------------------------------------|----------------------------------------------|------------------------------|
| elect items from the list below<br>r a specific path.                                  | v and then double-click the Shorthand you wa | nt to use. You may also Brow |
| Directory                                                                              | Item                                         | Ignore Orig. Path            |
| <adtemp></adtemp>                                                                      | AAMAgent.exe                                 | Ū                            |
| <adtemp></adtemp>                                                                      | AAMInventory.exe                             |                              |
| <exe></exe>                                                                            | ACFile Capacitacion.ini                      |                              |
| <adtemp></adtemp>                                                                      | ACOMAgent.exe                                |                              |
| <adtemp></adtemp>                                                                      | adreg16.exe                                  |                              |
| <adtemp></adtemp>                                                                      | AFPAnsi.vxd                                  |                              |
| <adtemp></adtemp>                                                                      | AgentAPI.dll                                 |                              |
| hoose a Shorthand<br><exe><br/><custom><br/><win><br/><sys></sys></win></custom></exe> | Apply                                        | Browse                       |
| <sys32></sys32>                                                                        | <rmxx> Settings</rmxx>                       |                              |
| <autosys><br/><adtemp><br/><wintemp></wintemp></adtemp></autosys>                      |                                              | Select All                   |
| <hmxx></hmxx>                                                                          | Removable Options                            | Invert Selections            |
| OK Cancel                                                                              |                                              | Help                         |

9. Dar clic en Next hasta llegar a la ventana "PROGRAM EXECUTIONS OPTIONS". Una vez allí dar clic en el botón Select Program(s) to Run...

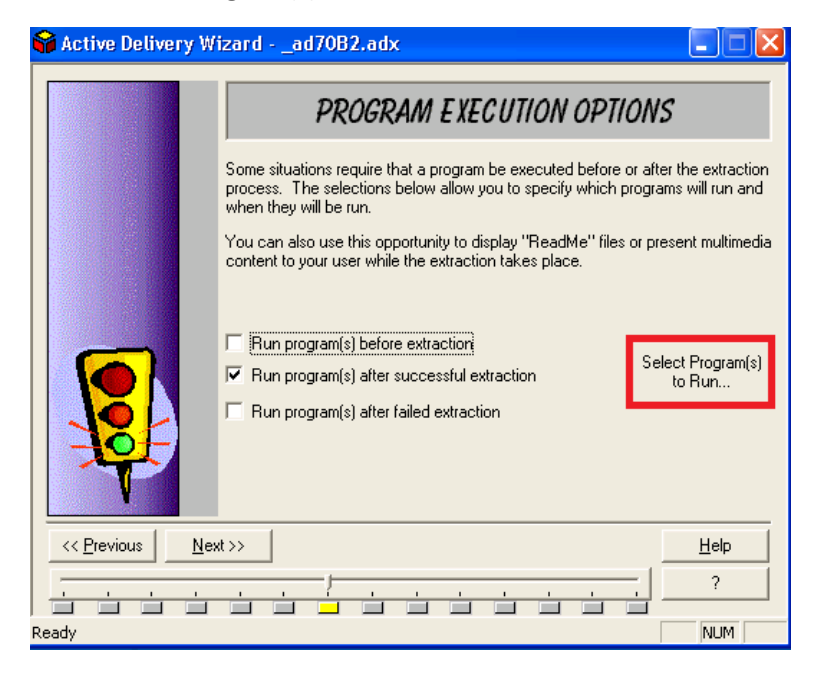

**10.** En la ventana emergente desplegar la opción "Programs that Run After a Succesful Extraction" y dar doble clic sobre la única opción desplegada.

| 🗳 Active Delivery Wizardad70B2.adx                                                                                 |                |
|----------------------------------------------------------------------------------------------------|----------------|
| PROGRAM EXECUTION OPTIONS                                                                                          |                |
| Select Programs to Run                                                                                             | ? 🗙            |
| Programs to Run:                                                                                                   |                |
| Programs that Bun After a Successful Extraction     Inst_cap.exe;;/autoinstall /script=ACFile_Estaciones.ini/quiet |                |
| Add Program / Object  Modify Program / Object  Remove Program / Object OK O                                        | Help<br>Cancel |
| Kext>>                                                                                                    | Help<br>?      |

**11.** En la ventana abierta modificar el campo "Command Line Options". Después de **script=** y antes de **/quiet** se debe escribir el nombre con extensión incluida del archivo enviado por el cliente como se ve en la imagen.

| d/Modify Object/Program to Run                                                                                                    | ?                                                 |
|----------------------------------------------------------------------------------------------------|---------------------------------------------------|
| Choose one of these options<br>C Open Specific Object, Run Associated Program on Target Mac<br>Run Specific Program, But Do Not Specify Any Object<br>C Specify Both Object and Program | hine                                              |
| Object to Open                                                                                                    |                                                   |
|                                                                                                    | Browse                                            |
| <ul> <li>Use Embedded Object</li> <li>Use External Object, or Object From Package</li> </ul>                                                                                            | Select Object From<br>Package                     |
| Program to Run                                                                                                    |                                                   |
| Inst_cap.exe                                                                                                    | Browse                                            |
| <ul> <li>Use Embedded Program</li> <li>Use External Program, or Program From Package</li> </ul>                                                                                         | Select Program<br>From Package                    |
| Command Line Options                                                                                                    |                                                   |
| /autoinstall /script=ACFile_Capacitacion.ini/quiet                                                                                                    |                                                   |
| <ul> <li>How to Run</li> <li>Synchronous (Wait for Program/Object to terminate before con</li> <li>Asynchronous (Continue to extract while Program/Object is run</li> </ul>             | tinuing to extract)<br>ning)<br>urn Code Response |
|                                                                                                    | OK Cancel                                         |

**12.** Dar clic en Next hasta llegar a la ventana "CREATE PACKAGE". En esta ventana dar clic en el botón **Create Package.** 

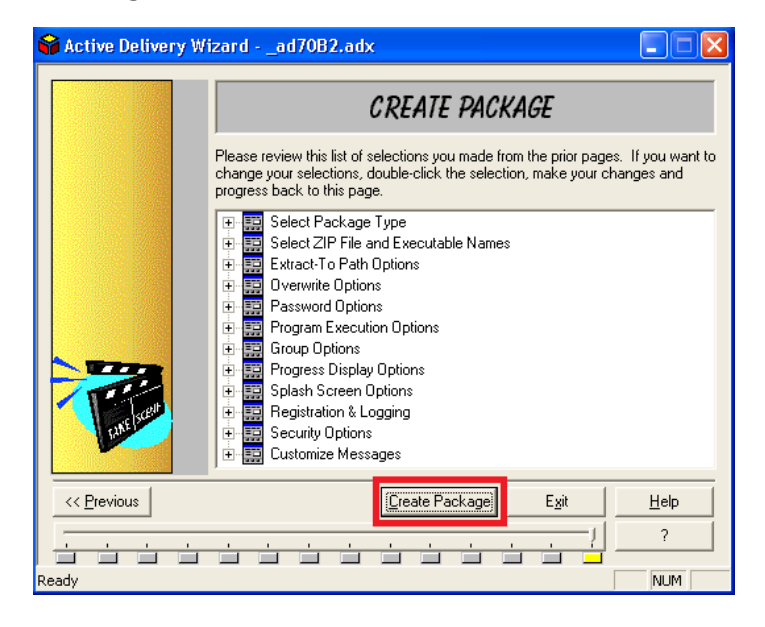

**13.** El resultado final del paquete debe ser como se ve en la imagen de abajo y en la carpeta sobre la que se está trabajando debería un ejecutable con el nombre que definimos en el punto 6 de este instructivo.

| 육 Active Delivery                                                                                                    | Wizardad70B2.adx 📃 🗖 🗙                                                                                                    |
|----------------------------------------------------------------------------------------------------|----------------------------------------------------------------------------------------------------|
|                                                                                                    | CREATE PACKAGE                                                                                                    |
|                                                                                                    | Please review this list of selections you made from the prior pages. If you want to<br>change your selections, double-click the selection, make your changes and<br>progress back to this page. |
|                                                                                                    | E Select Package Type                                                                                                    |
|                                                                                                    | active Delivery Wizard 🛛 🔀                                                                                                    |
| <b>The second second seco</b> | Self Extracting Executable was successfully created.                                                                                                    |
| << Previous                                                                                                    | <u>C</u> reate Package E <u>x</u> it <u>H</u> elp                                                                                                    |
|                                                                                                    |                                                                                                    |
| Ready                                                                                                    | NUM                                                                                                    |

## • Comprobación del autoexpandible

Para comprobar si el autoexpandible se realizó correctamente se debe realizar lo siguiente:

1. Ir a Inicio -> Ejecutar y escribir el comando que está en la imagen de abajo. Con este comando se realiza la desinstalación del agente Aranda y se asegura que no exista ningún agente instalado para hacer la instalación del nuevo agente.

| Run   | ? 🔀                                                                                                    |
|-------|----------------------------------------------------------------------------------------------------|
| 1     | Type the name of a program, folder, document, or<br>Internet resource, and Windows will open it for you. |
| Open: | Inst_cap.exe /remove                                                                                     |
|       | OK Cancel Browse                                                                                         |

2. Para asegurar si el agente se desinstalo exitosamente se debe ejecutar el comando de abajo y debe salir el mensaje de error que aparece en la imagen que esta mas abajo.

| Run   | ? 🔀                                                                                                    |  |  |  |  |  |  |  |
|-------|----------------------------------------------------------------------------------------------------|--|--|--|--|--|--|--|
| -     | Type the name of a program, folder, document, or<br>Internet resource, and Windows will open it for you. |  |  |  |  |  |  |  |
| Open: | acfile.ini                                                                                               |  |  |  |  |  |  |  |
|       | OK Cancel Browse                                                                                         |  |  |  |  |  |  |  |

| acfile.ini |                                                                                                    |
|------------|----------------------------------------------------------------------------------------------------|
| 8          | Windows cannot find 'acfile.ini'. Make sure you typed the name correctly, and then try again. To search for a file, click the Start button, and then click Search. |
|            | ОК                                                                                                    |

- 3. Ejecutar el archivo .exe generado. Al hacerlo debe empezar a subir los procesos que aparecen abajo en la imagen. En orden seria
  - Inst\_cap.exe
  - AA838\_ACFile\_Capacitaciones.exe
  - AAMAgent.exe
  - AAMInventory.exe

| 2                                     | C: Wocuments and Settings                                                                                                    | \Aranda\Desktop\A838_ACFile_Capa |                              | Windows Task Manager |  |                                               | X             |             |   |  |  |
|---------------------------------------|----------------------------------------------------------------------------------------------------|----------------------------------|------------------------------|----------------------|--|-----------------------------------------------|---------------|-------------|---|--|--|
| F                                     | ile Edit View Favorites To                                                                                                    | iols Help                        | File                         | Options View Help    |  |                                               |               |             |   |  |  |
| 🔇 Back - 🕥 - 🎓 🔊 Search 🔊 Folders 📰 - |                                                                                                    |                                  |                              |                      |  | Applications Processes Performance Networking |               |             |   |  |  |
| A                                     | Address 🗁 C:\Documents and Settings\Aranda\Desktop\AA838 ACF/e Capacitaciones                                                                 |                                  |                              |                      |  | Image Name                                    | User Name     | CPU NA      |   |  |  |
|                                       | -                                                                                                    | Name 🔺                           | Size Type                    | Date Modified        |  | AA838_ACFile_Capacitaciones.exe               | Aranda        | 00          |   |  |  |
|                                       | File and Folder Tasks 🛛 🔕                                                                                                    | Active Delivery                  | 2 KB File                    | 01/11/2013 08:25 a   |  | AAMAgent.exe                                  | SYSTEM        | 00          |   |  |  |
|                                       |                                                                                                    | ad70B2.adx                       | 10 KB Active Delivery Doc    | 03/02/2014 11:12 a   |  | aduexe                                        | LOCAL SERVICE | 09          |   |  |  |
|                                       | Rename this file                                                                                                    | ad7082.dl                        | 77 KB Application Extension  | 01/11/2013 08:25 a   |  | APRTMAgent.exe                                | SYSTEM        | 00          |   |  |  |
|                                       | 😰 Move this file                                                                                                    | AA838 ACEIe Canacitaciones.exe   | 7.420 KB Application         | 03/02/2014 11:09 A   |  | APW/MAgent.exe                                | SYSTEM        | 29          |   |  |  |
|                                       | Copy this file                                                                                                    | 1 JAA838 ACEIe Canacitaciones.zn | 7.327 KB Compressed (zinne   | 03/02/2014 10:06 a   |  | Aranda.Agent.ACOREService.Windows.Service.exe | SYSTEM        | 00          |   |  |  |
|                                       | Dubleb this file to the                                                                                                    | MANAGENT ave                     | 165 KB Application           | 03/10/2013 06:02 0   |  | Aranda.DBManager.Windows.Service.exe          | SYSTEM        | 00          |   |  |  |
|                                       | Web                                                                                                    | A AMInuestony ave                | 222 KB Application           | 14/08/2013 02:27 p   |  | Aranua.Dosynchronization.service.exe          | SYSTEM        | 00          |   |  |  |
|                                       | 🔿 E-mail this file                                                                                                    | ACEIle Conscitution ini          | 1 KP Configuration Soltings  | 02/02/2014 00/F2 >   |  | ASDAgent.exe                                  | SYSTEM        | 00          |   |  |  |
|                                       | Y Delete this file                                                                                                    | Comparison and                   | 1 KB Contrigunation Seconds  | 03/02/2014 09:35 a   |  | ASMAgent.exe                                  | SYSTEM        | 00          |   |  |  |
|                                       | Delete this file                                                                                                    | Accomagenciexe                   | 3 KD Application             | 26/10/2012 12:26 p   |  | csrss.exe                                     | SYSTEM        | 00          |   |  |  |
|                                       |                                                                                                    | acregio.exe                      | 7 KD Application             | 13/05/1999 11:36 8   |  | csrss.exe                                     | SYSTEM        | 03          | 1 |  |  |
|                                       | Other Blaces                                                                                                    | APPANSI.VX0                      | 21 KB Virtual device driver  | 04/06/2005 02:54 p   |  | ctrmon.exe                                    | Aranda        | 00          |   |  |  |
|                                       | other Places                                                                                                    | AgentAPI.dl                      | 170 KB Application Extension | 03/10/2013 06:02 p   |  | explorer.exe                                  | Aranda        | 00          |   |  |  |
|                                       | Desktop                                                                                                    | AgentCenter.exe                  | 980 KB Application           | 16/10/2013 03:09 p   |  | ExtensionUpdaterService.exe                   | SYSTEM        | 00          |   |  |  |
|                                       | A My Documents                                                                                                    | AlfaFF_x32.dl                    | 18 KB Application Extension  | 16/12/2008 02:06 a   |  | FortiSSLVPNdaemon.exe                         | SYSTEM        | 00          |   |  |  |
|                                       | C Hy bocuments                                                                                                    | AlfaFF_x32.inf                   | 3 KB Setup Information       | 07/07/2008 07:31 p   |  | g2mcomm.exe                                   | Aranda        | 03          |   |  |  |
|                                       | My Computer                                                                                                    | AlfaFF_x32.sys                   | 49 KB System file            | 16/12/2008 02:06 a   |  | g2mlauncher.exe                               | Aranda        | 00          |   |  |  |
|                                       | Ny Network Places                                                                                                    | AlfaFF_x64.inf                   | 3 KB Setup Information       | 12/03/2008 03:03 p   |  | g2mstart.exe                                  | Aranda        | 00          |   |  |  |
|                                       |                                                                                                    | AlfaFF_x64.sys                   | 62 KB System file            | 16/12/2008 02:06 a   |  | levolore eve                                  | Oranda        | 00          |   |  |  |
|                                       |                                                                                                    | 🔊 AlfaFP.dll                     | 19 KB Application Extension  | 25/11/2008 08:32 a   |  | jexplore.exe                                  | Aranda        | 00          |   |  |  |
|                                       | Details 🛞                                                                                                    | APMAgent.exe                     | 123 KB Application           | 25/10/2012 10:48 a   |  | Inst_cap.exe                                  | Aranda        | 00          |   |  |  |
|                                       |                                                                                                    | APMPatcher.exe                   | 32 KB Application            | 17/06/2011 04:52 p   |  | ]qs.exe                                       | SYSTEM        |             |   |  |  |
|                                       | AA838_ACFile_Capacitac                                                                                                    | 🔊 APRTM.dl                       | 483 KB Application Extension | 25/10/2012 10:46 a   |  | jucheck.exe                                   | Aranda        | 00 🔪        |   |  |  |
| Г                                     | Application                                                                                                    | APRTMAgent.exe                   | 127 KB Application           | 01/11/2012 03:21 p   |  | tisched eve                                   | Aranda        | ···· >      | 7 |  |  |
| Г                                     | Date Modified: Lunes, 03 de                                                                                                    | APWM.dli                         | 497 KB Application Extension | 13/09/2013 05:06 p   |  |                                               | _             |             | - |  |  |
| Г                                     | reprero de 2014, 11:09 a.m.                                                                                                    | APW/MAgent.exe                   | 123 KB Application           | 01/11/2012 03:22 p   |  | Show processes from all users                 |               | End Process |   |  |  |
|                                       | 5/28: 7,24 MB                                                                                                    | M ARAgent.exe                    | 155 KB Application           | 14/12/2012 10:54 a   |  |                                               | _             |             | - |  |  |
| De                                    | Description: 32-bit Active Delivery Self Extracting Front End Company: Inner Media, Inc. File Version: 2.0.0.4 Date ( 7,24 MB 💡 My Computer 📰 |                                  |                              |                      |  |                                               |               |             |   |  |  |

Con esto ya podemos asegurar que el autoexpandible fue creado satisfactoriamente.